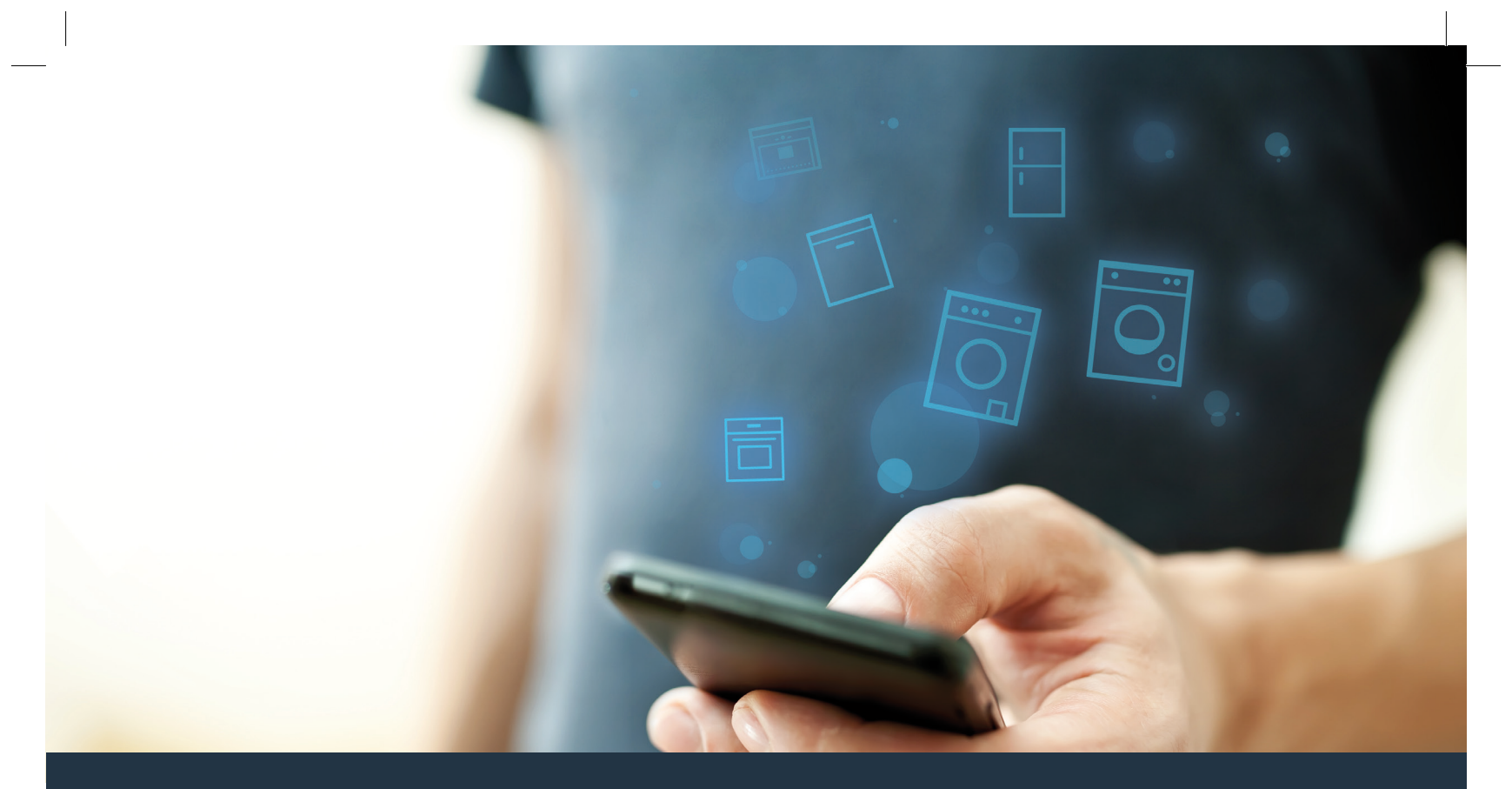

Conectați-vă mașina dumneavoastră de spălat – cu viitorul.

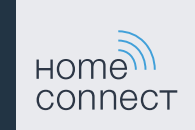

## Home Connect. O singură aplicație pentru toate.

Home Connect este prima aplicație care spală și usucă, clătește, coace, prepară cafeaua și caută în frigider în locul dvs. Aparate electrocasnice diverse, mărci diferite – Home Connect conectează și conferă mobilitate.

Pentru dvs., acest lucru înseamnă o multitudine de noi posibilități care vă fac viața mai plăcută. Utilizați servicii confortabile, descoperiți oferte de informare inteligente și rezolvați activitățile casnice foarte simplu, cu ajutorul smartphone-ului sau tabletei PC. Pe scurt: un cordial bun venit într-o nouă percepție a vieții cotidiene.

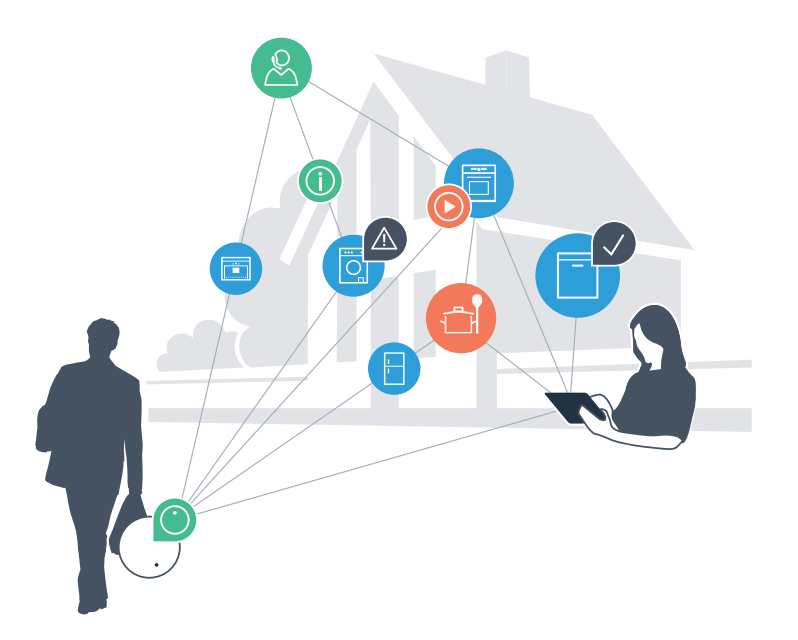

# Noua dvs. percepție a vieții cotidiene.

#### Un grad superior de confort.

Cu Home Connect comandați aparatele electrocasnice când doriți, unde doriți. Extrem de simplu și intuitiv prin intermediul smartphone-ului sau tabletei PC. Astfel veți evita drumurile și timpii de așteptare și aveți pur și simplu mai mult timp pentru lucrurile care sunt cu adevărat importante.

### Mai uşor.

Efectuați setările operaționale, cum ar fi tonurile semnalelor sau programele individuale, pur și simplu în aplicație, pe ecranul tactil bine structurat. Funcționează și mai ușor și mai precis decât la aparatul însuși și aveți la îndemână toate datele, instrucțiunile de utilizare și multe ghiduri de utilizare în format video.

#### Un grad mai mare de interconectare.

Acceptați această sursă de inspirație și descoperiți numeroase oferte suplimentare, adaptate exact la aparatele dvs.: colecții de rețete, sugestii pentru utilizarea aparatelor și multe altele. Puteți comanda oricând accesoriile potrivite, cu doar câteva clicuri.

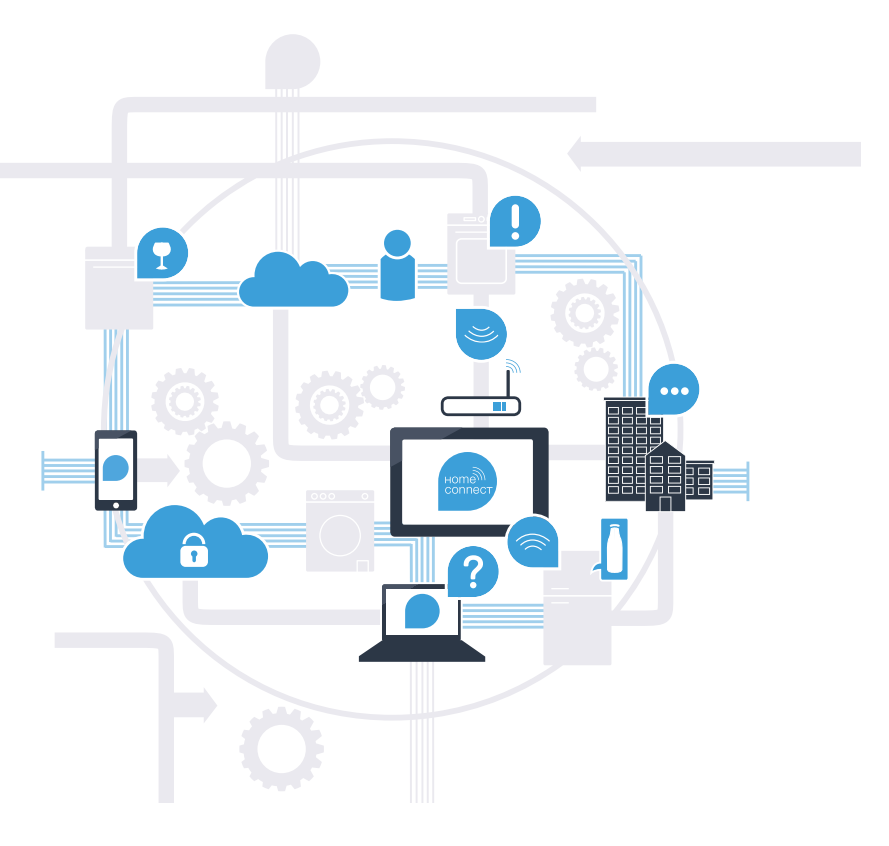

## Cu Home Connect, maşina dvs. de spălat poate mult mai mult.

Începând de acum, efectuați comenzile mașinii dvs. de spălat și atunci când sunteți pe drum și veți avea mai mult timp pentru lucrurile care sunt cu adevărat importante pentru dvs.! În paginile următoare aflați cum să conectați mașina dvs. de spălat cu aplicația de viitor Home Connect și cum să profitați de multe alte avantaje. Toate informațiile importante despre Home Connect le găsiți la **www.home-connect.com** 

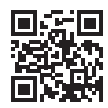

# De ce anume aveți nevoie pentru a conecta mașina dvs. de spălat cu Home Connect?

- Smartphone-ul sau tableta dvs. PC funcționează cu ultima versiune a sistemului de operare.

La locul de instalare a maşinii de spălat se recepţionează semnal de la reţeaua de domiciliu (WLAN).
 Numele şi parola reţelei dvs. de domiciliu (WLAN):

Numele rețelei (SSID):

Parola (Key):

Reţeua de domiciliu este conectată la Internet şi funcţia WLAN este activată.

- Mașina dvs. de spălat este dezambalată și conectată.

## **Pasul 1:** instalați aplicația Home Connect

A Deschideți App Store pe smartphone-ul sau pe tableta dvs. PC (aparate Apple), respectiv Google Play Store (aparate Android).

B Introduceți în Store termenul de căutare "Home Connect".

C Selectați aplicația Home Connect și instalați-o pe smartphone-ul dvs. sau pe tableta PC.

Porniţi aplicaţia şi setaţi accesul dvs. la Home Connect. Aplicaţia vă ghidează prin procesul de autentificare. La sfârşit notaţi-vă adresa dvs. de e-mail şi parola.

### Date de acces Home Connect:

E-mail:

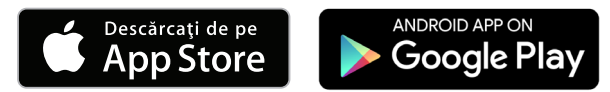

Vă rugăm să verificați disponibilitatea pe www.home-connect.com

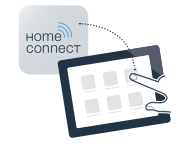

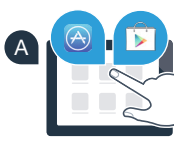

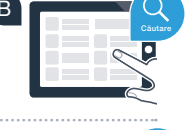

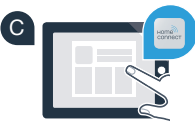

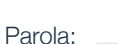

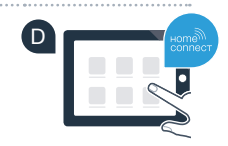

# **Pasul 2 (prima punere în funcțiune):** conectați mașina dvs. de spălat la rețeaua de domiciliu (WLAN)

A Conectați mașina de spălat și porniți-o.

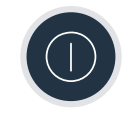

B Verificați dacă routerul rețelei dvs. de domiciliu dispune de o funcție WPS (conectare automată). (Informații în acest sens găsiți în manualul routerului dvs.)

C Routerul dvs. dispune de o funcție WPS (conectare automată)?

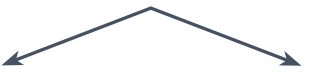

sau

Routerul dvs. are o funcție WPS? În acest caz continuați cu pasul 2.1 – Conectare automată (WPS). Routerul dvs. nu dispune de o funcție WPS sau nu cunoașteți dacă dispune de această funcție? În acest caz, continuați cu pasul 2.2 – Conectare manuală (modul profesional).

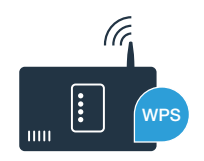

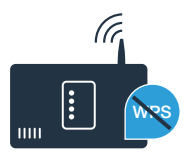

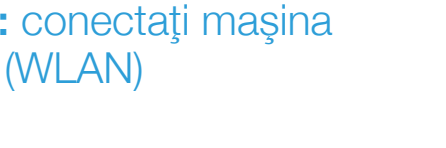

## **Pasul 2.1:** conectarea automată a mașinii dvs. de spălat la rețeaua dvs. de domiciliu (WLAN)

- A Apăsați tasta **"Pornire de la distanță** 🗋 " timp de 3 secunde. În câmpul de afișare apare **"Aut**" (Conectare automată).
- B Selectați tasta "Start/Pauză" pentru a porni procesul de conectare.
- În următoarele 2 minute activaţi funcţia WPS de la routerul reţelei de domiciliu. (Unele routere au de ex. un buton WPS-/WLAN. Informaţii în acest sens se găsesc în manualul routerului dvs.)
  - În cazul realizării cu succes a conexiunii, în câmpul de afişare apare **"con"** (conectat) şi se aprinde simbolul **"**?".
    Apoi continuați direct cu pasul 3.

În câmpul de afişare apare "Err" (Eroare).

În decurs de 2 minute nu s-a putut stabili nicio conexiune. Controlați dacă mașina dvs. de spălat se află în raza de acțiune a rețelei de domiciliu (WLAN) și, dacă este cazul, repetați procesul sau efectuați conectarea manuală conform pasului 2.2.

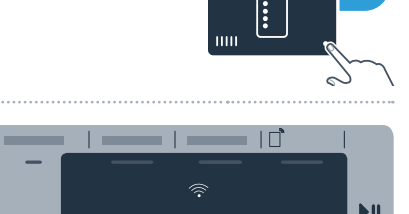

כ מר

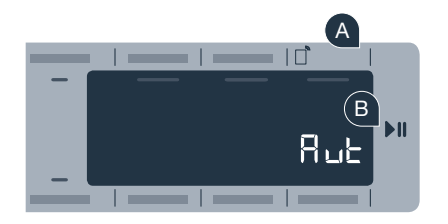

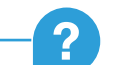

D

## **Pasul 2.2:** conectarea manuală a mașinii dvs. de spălat la rețeaua dvs. de domiciliu (WLAN)

La conectarea manuală, mașina dvs. de spălat își construiește o rețea WLAN proprie (Acces Point), în care vă conectați cu smartphone-ul sau cu tableta PC.

A Vă rugăm să apăsaţi tasta "Pornire de la distanţă □<sup>°</sup>" timp de 3 secunde. În câmpul de afişate apare "Aut" (Conectare automată).

Rotiți selectorul de programe în poziția 2. În câmpul de afișare apare **"SAP"** (Conectare manuală).

(B

- C Selectați tasta "Start/Pauză", pentru a porni procesul de conectare.
- Maşina dvs. de spălat și-a instalat acum o rețea WLAN proprie cu numele de rețea (SSID) "HomeConnect", la care puteți avea acces cu smartphone-ul sau tableta PC.
  - Pentru aceasta treceți în meniul general de setări al smartphone-ului dvs. sau al tabletei PC și apelați setările WLAN.

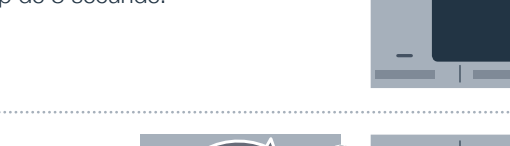

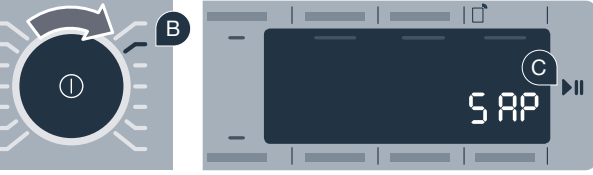

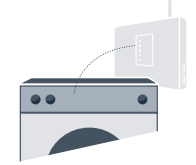

8...

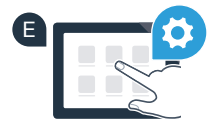

Conectați smartphone-ul dvs. sau tableta PC la rețeaua WLAN (SSID) **"HomeConnect"** (parola WLAN [Key] este "HomeConnect"). Realizarea conexiunii poate dura până la 60 de secunde!

- G După conectarea cu succes, deschideți aplicația Home Connect pe smartphone-ul dvs. sau pe tableta PC.
- Aplicația caută acum câteva secunde mașina dvs. de spălat. Atunci când a fost găsită mașina de spălat, introduceți numele rețelei (SSID) și parola (Key) rețelei dvs. de domiciliu (WLAN) în câmpurile respective.
  - În continuare apăsați pe "Transmitere la aparatul electrocasnic".

În cazul realizării cu succes a conexiunii, în câmpul de afişare apare **"con"** (conectat). **După aceea continuați cu pasul 3.** 

În câmpul de afişare apare **"Err"** (Eroare).

În decurs de 5 minute nu s-a putut stabili nicio conexiune. Controlați dacă mașina dvs. de spălat se află în raza de acțiune a rețelei de domiciliu (WLAN) și, dacă este cazul, repetați procesul.

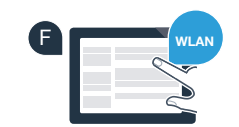

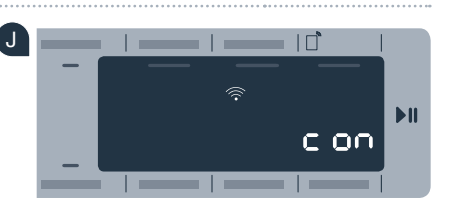

2

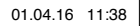

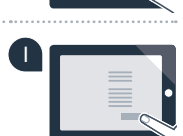

## Pasul 3: conectați mașina de spălat la aplicatia Home Connect

În cazul în care nu vă mai aflați în setările Home Connect, В apăsati tasta "Pornire de la distantă D`" timp de 3 secunde, pentru a ajunge înapoi în meniu. **B** Rotiți selectorul de programe în poziția 3. În câmpul de afișare apare "APP" (Conectare la aplicatie). Selectati tasta "Start/Pauză" pentru a porni procesul de conectare. Vă rugăm să luati smartphone-ul sau tableta dvs. PC. Selectati "Conectare" în aplicatia Home Connect imediat ce noul dvs. aparat electrocasnic este afisat acolo. 🖪 În cazul în care masina de spălat nu este afișată automat, apăsați în aplicație pe "Căutare aparate electrocasnice" si apoi pe "Conectare aparat electrocasnic". Urmați ultimele instrucțiuni ale aplicației pentru a încheia procesul. G Când masina dvs. de spălat este conectată cu succes la aplicatie. în câmpul de afișare apare "con" (conectat). G  $\Omega \Omega$ Puteți părăsi setările prin apăsarea scurtă a tastei "Pornire de la distanță 🗋"".

Apăsați scurt tasta "Pornire de la distanță D<sup>°</sup>" pentru a putea porni un program prin intermediul aplicatiei Home Connect.

### Ați conectat cu succes mașina dvs. de spălat. Folosiți-vă acum de toate avantajele aplicației Home Connect!

În câmpul de afisare apare "Err" (Eroare). Asigurați-vă că smartphone-ul dvs. sau tableta PC se află în rețeaua de domiciliu (WLAN). Repetati procesele de la pasul 3.

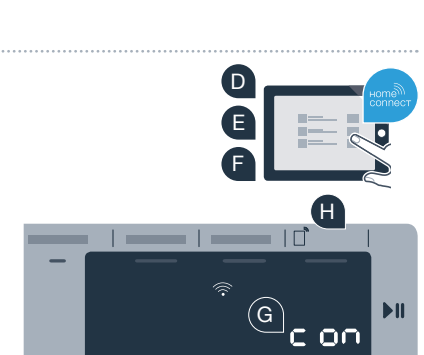

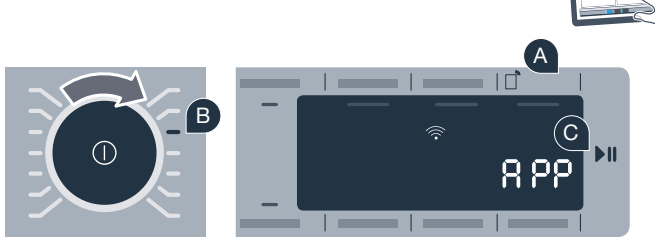

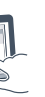

## Viitorul a început deja în căminul dvs.

Aţi ştiut că există și alte aparate electrocasnice dotate cu funcția Home Connect? Astfel, în viitor, pe lângă mașina dvs. de spălat, veţi putea comanda și utiliza de la distanţă și uscătoare, mașini de spălat vase, frigidere, cafetiere sau cuptoare de la producători selecționaţi din Europa. Informaţi-vă despre viitorul activităţilor casnice şi despre multitudinea de avantaje oferite de gospodăria conectată la Internet: www.home-connect.com

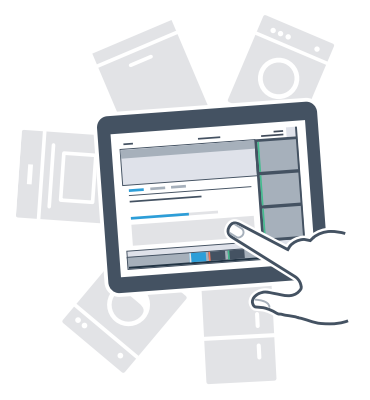

## Siguranța dvs. este cea mai mare prioritate a noastră.

#### Siguranța datelor:

Schimbul de date se face întotdeauna în formă codificată. Home Connect îndeplinește cele mai înalte standarde de siguranță, iar aplicația este certificată de TÜV Trust IT. Mai multe informații pe tema protecției datelor se găsesc la www.home-connect.com

#### Siguranța aparatului:

Pentru utilizarea în condiții de siguranță a aparatului dvs. cu funcția Home Connect vă rugăm să respectați instrucțiunile de siguranță din manualul de utilizare al aparatului.

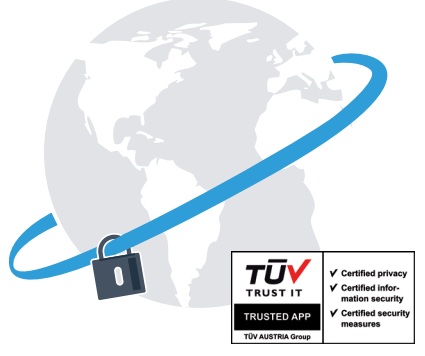

Bucurați-vă de libertatea de a vă configura universul cotidian după propriile idei.

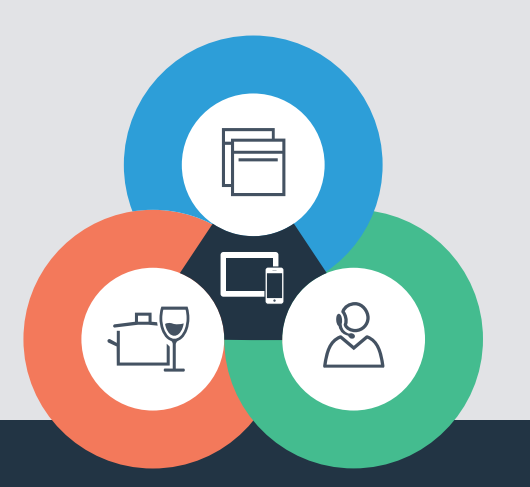

Aveți întrebări sau doriți să vă adresați liniei de asistență telefonică Home Connect Service? Atunci vizitați-ne la www.home-connect.com

9001189048

#### Home Connect este un serviciu al companiei Home Connect GmbH

Apple App Store și iOS sunt mărci ale Apple Inc. Google Play Store și Android sunt mărci ale Google Inc. Wi-Fi este o marcă a companiei Wi-Fi Alliance Sigla de verificare TÜV se bazează pe o certificare de către TÜV Trust IT GmbH Grupul de companii TÜV AUSTRIA